### Log in to Fleet One eManager

### https://manage.fleetone.com

How do I pull my 2017-07-28 11:45 AM ABC Company Help Profile Logout Home reports? CLEET ONE Select Program Manage/Override Cards Info Pools Billing Statements Online Payments Cash Advance Contract Description Login Make Payment Manage Info Pool Manage Policies Announcements Statement Summary Customer Number: 0001234567 Merchant Locator Scheduled Reports Money Codes Credit Limit: Credit Management Select 'Reports/Exports' from the our Quick Links Available Credit:\* . Select Program drop down menu Currency: Manage Cards ACTIVITY AFTER LAST STAT Reports/Exports **Billing Statement** Total Payments: Select -v User Administration Cash Advance Report Total Transactions: TrendSOURCE Card Export Report Total Adjustments: Current Account Balance: Card Report ADD QUICK LINK STATEMENT INFORMATION Card Status Report Give Your Fleet the EDGE DUE DATE Fuel Tax Report AMOUNT DUE Issued Money Codes Report As a fleet owner, we know the trucking Account Information \*Payments may not be reflecte Money Code Remaining Balance Report business can be tough. That's why we've created a new OTR fleet card to Money Code Use Report give your business an EDGE. Carrier ID: 123456 **Reject Transaction Report** Recent Transactions Company: ABC Company The new Fleet One EDGE features: Transaction Export Fleet One Contact: 800-359-7587 **Transaction Report** Select 'Transaction Report' · Fuel discounts and rebates at over 2017-07-27 12:35 Transaction Report New .87 3.000 sites Average savings of 12 cents per View Check gallon ₹E Volume by State/Province Report No fuel transaction fees in the EDGE network Acceptance at over 8,000 Truck Stops nationwide Nationwide discounts on major tire brands · Additional savings on wireless plans, repairs, hotels, and more. SEE MORE

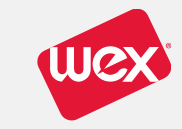

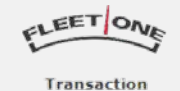

Manage/Override Cards Info Pools Billing Statements Online Payments

4

Working as: 700310

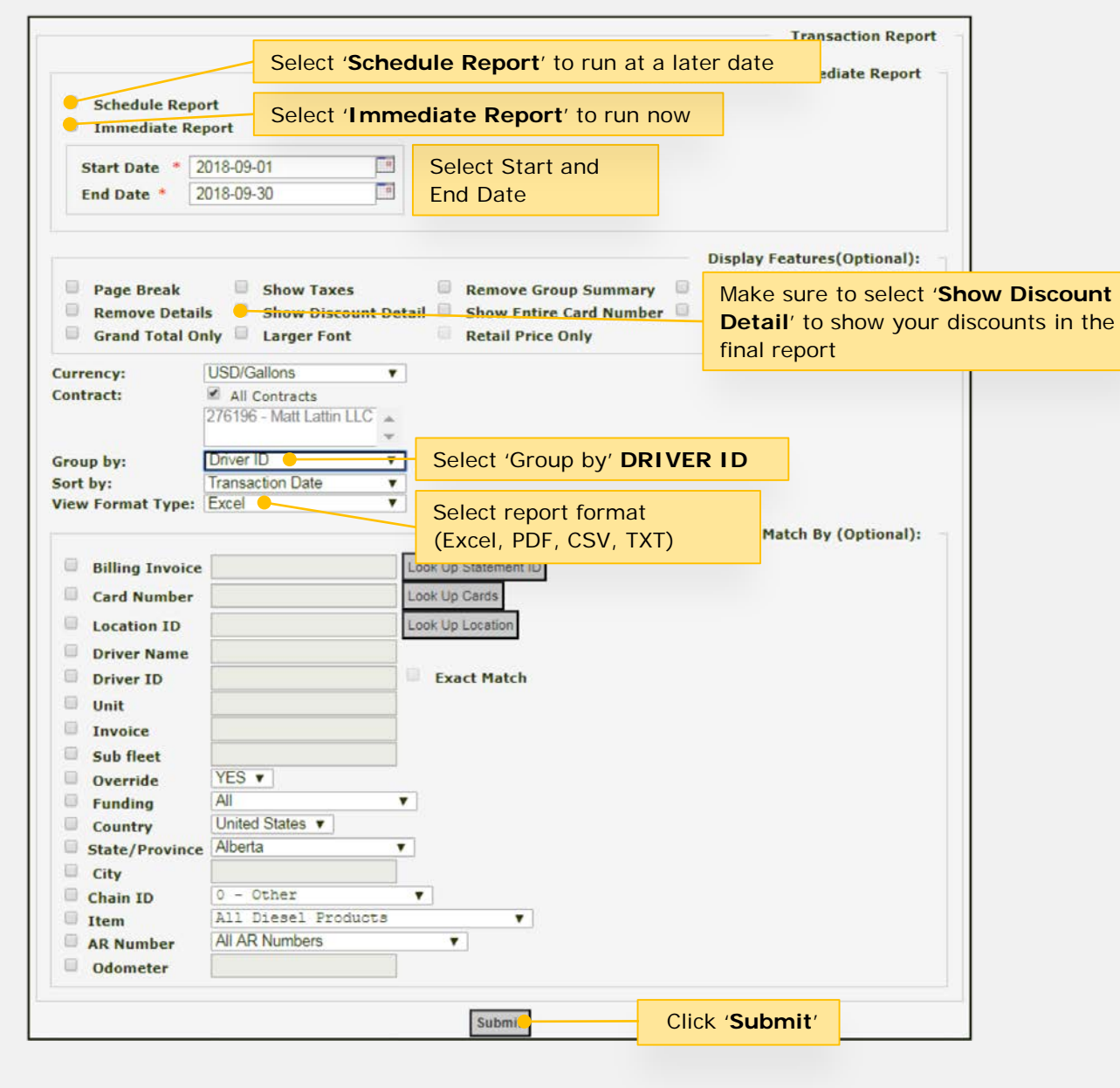

# How do I pull my report by **Driver ID**?

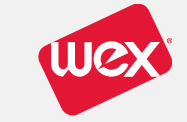

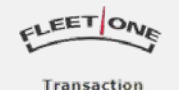

Manage/Override Cards Info Pools Billing Statements Online Payments

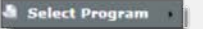

Working as: 700310

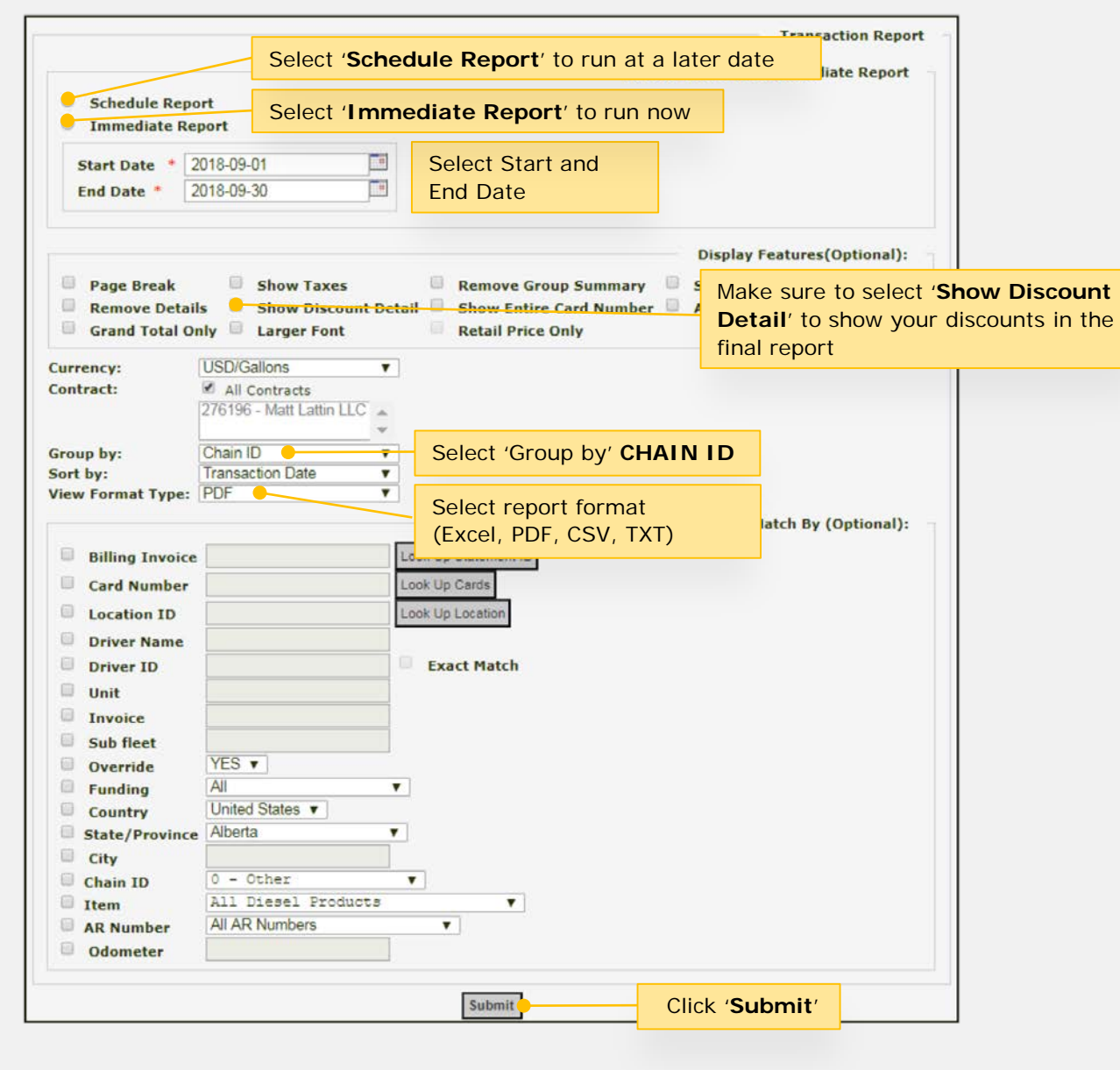

# How do I pull my report by **Chain ID**?

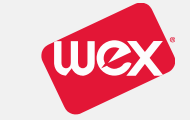

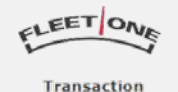

Manage/Override Cards Info Pools Billing Statements Online Payments

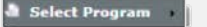

Working as: 700310

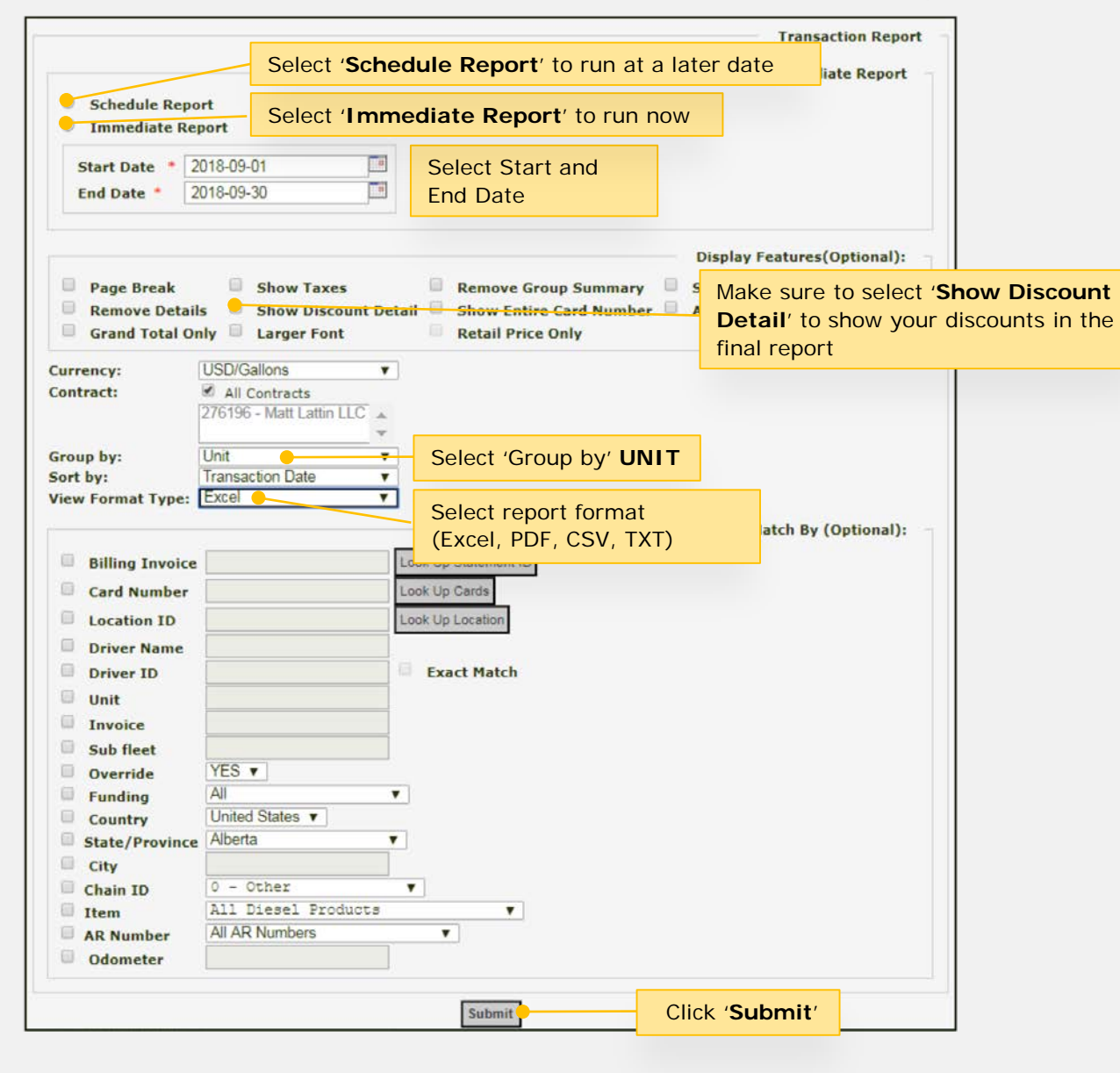

## How do I pull my report by **Unit**?

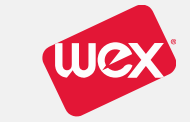

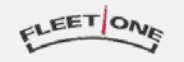

Transaction

Manage/Override Cards Info Pools Billing Statements Online Payments

Select Program

Working as: 700310

### **Transaction Report** Select 'Schedule Report' to run at a later date ediate Report Schedule Report Select 'Immediate Report' to run now Immediate Report Select Start and 2018-09-01 Start Date = 2018-09-30 End Date End Date \* Display Features(Optional): Page Break Show Taxes Remove Group Summary Make sure to select 'Show Discount Show Discount Detail Show Entire Card Number Remove Details **Detail**' to show your discounts in the Grand Total Only Larger Font Retail Price Only final report USD/Gallons T Currency: All Contracts Contract: 276196 - Matt Lattin LLC Unit Select 'Group by' field Group by: Sort by: Transaction Date . View Format Type: Excel . Select report format Match By (Optional): (Excel, PDF, CSV, TXT) Billing Invoice or op statement to Card Number Look Up Cards Location ID Look Up Location Driver Name Driver ID Exact Match Unit Invoice Sub fleet YES V Override All Funding ۳ United States V Country State/Province Alberta Y City Click 'Chain ID' and select the chain/merchant 1 - FILOT FLYING J Chain ID . filter you want to see in your report All Diesel Products . Item All AR Numbers AR Number ¥ Odometer Click 'Submit' Submit

## How do I **filter** to just see certain locations?

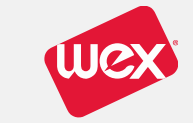